To nominate a provider to WorkWell, TX, visit texasmutual.com and select health care providors in the top right. Then, scroll to the nominate a provider section on the website and select submit a nomination. You will need to create an account or login to get started.

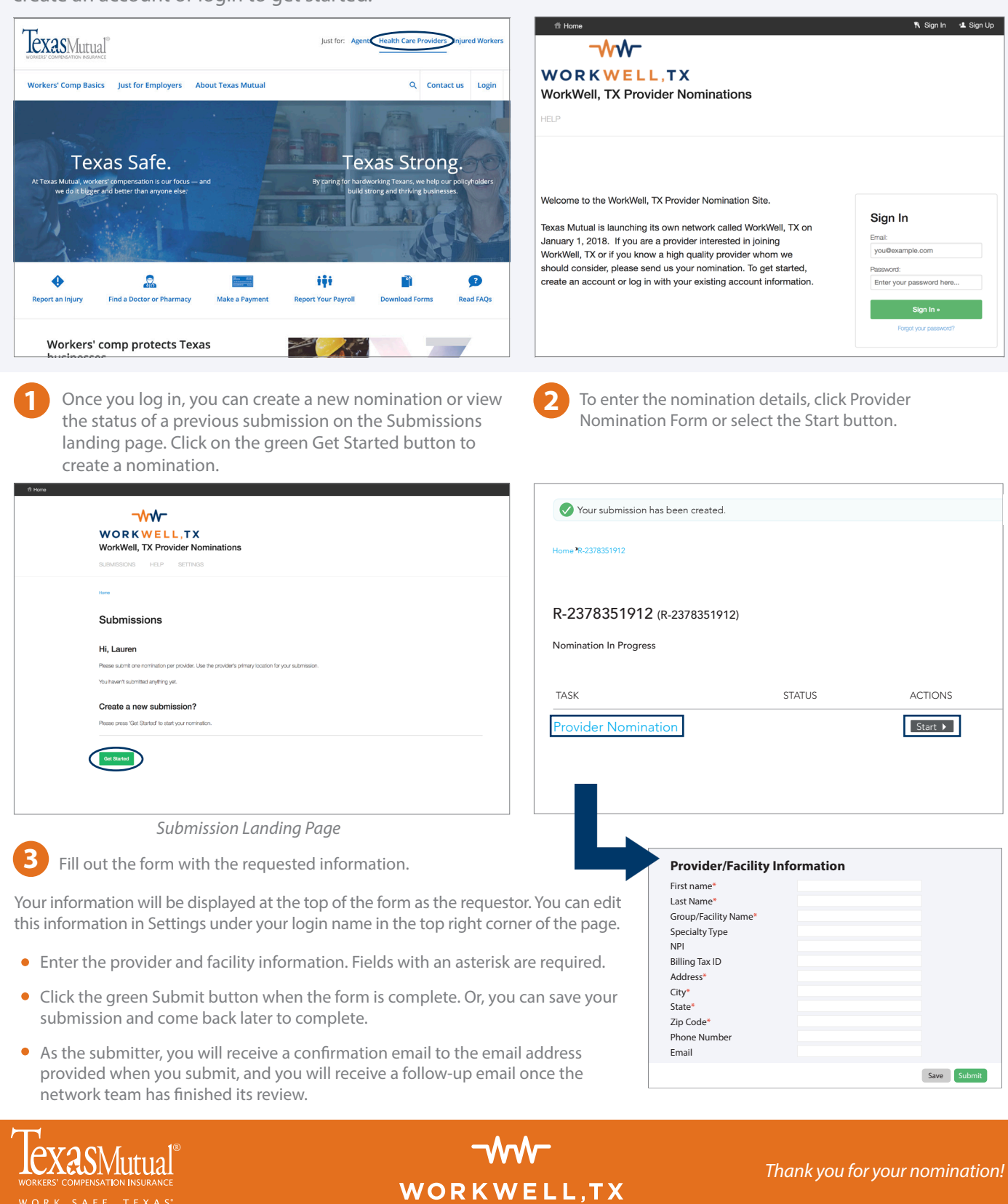

Our team is here to help at 844-WORKSAFE (967-5723)